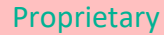

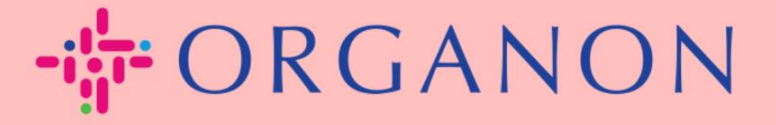

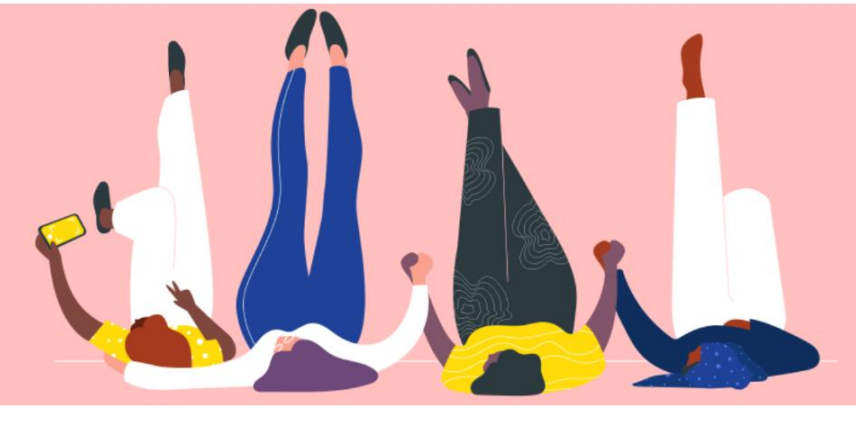

# RECHNUNGSSTATUS IN COUPA praktisches Handbuch

erganon.com 🔵

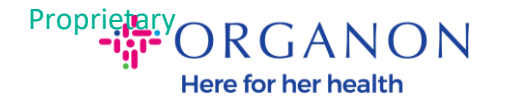

## So überprüfen Sie den Rechnungsstatus in Coupa

**1.** Melden Sie sich mit **E-Mail** und **Kennwort** beim Coupa-Lieferantenportal an

|            | 1             | 1              |          |  |
|------------|---------------|----------------|----------|--|
| Anmeld     | ung           |                |          |  |
| * E-Mail   |               |                |          |  |
| * Kennwort |               |                |          |  |
|            | Kennwo        | ort vergessen? | 2        |  |
|            | Anı           | meldung        |          |  |
|            | Neu bei Coupa | ? EIN KONTO E  | RSTELLEN |  |

2. Klicken Sie auf die Registerkarte Rechnungen.

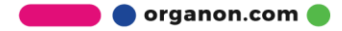

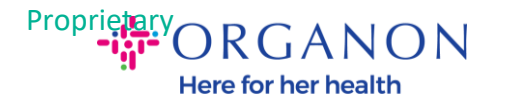

# **Coupa** supplier portal

| Startseite  | Profil Bestell                         | ungen Service                              | -/Zeitdo  | okumente      | ASN        | Rechnungen           | Kataloge        |
|-------------|----------------------------------------|--------------------------------------------|-----------|---------------|------------|----------------------|-----------------|
| Konfigurati | on                                     |                                            |           |               | _ I        |                      | 1               |
| Rechnungen  | Rechnungszeilen                        | Zahlungseingänge                           |           |               |            |                      |                 |
|             |                                        |                                            |           |               |            |                      | Kunden a        |
|             | Rechnung                               | en                                         |           |               |            |                      |                 |
|             | Anweisungen des K                      | unden                                      |           |               |            |                      |                 |
|             | Example text - this is s<br>Rechnungen | et on your Company<br>erstellen <i>(</i> ) | Informati | on setup page | and will b | be displayed for CSP | and SAN supplic |
|             | Rechnung anhand                        | von Bestellung erst                        | ellen     | Rechnung a    | nhand vo   | on Vertrag erstellen | Leere Re        |
|             | Exportieren 👻                          |                                            |           |               |            | Anz                  | eigen Alle      |
|             | Rechnungsnummer                        | Erstellungsdatum                           | Status    | Bestellung N  | r. Brutt   | o-Rechnungsbetrag    | (inkl. Umsatzst |
|             | Keine Übereinstimmu                    | ngen/Ergebnisse.                           |           |               |            |                      |                 |
|             | Gezeigt pro Seite 15                   | 45   90                                    |           |               |            |                      |                 |

3. Wählen Sie Ihren Kunden aus der Dropdown-Liste aus

| Kunden auswählen | organon-dev - Supplier114 |  |
|------------------|---------------------------|--|

**4.** Sobald der Kunde ausgewählt ist, zeigt Coupa die Liste der Rechnungen und deren Status an

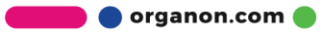

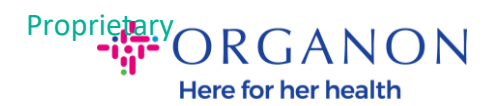

## Rechnungen

#### Anweisungen des Kunden

| {Example text - this is s<br>Rechnungen | et on your Company<br>erstellen () | Information set           | up page and will | be displayed for CSP and S | SAN suppliers on the Inv | voice list pa | ge}               |
|-----------------------------------------|------------------------------------|---------------------------|------------------|----------------------------|--------------------------|---------------|-------------------|
| Rechnung anhand                         | von Bestellung erst                | Reci                      | hnung anhand v   | on Vertrag erstellen       | Leere Rechnung erst      | ellen         | Gutschrift erstel |
| Exportieren 👻                           |                                    |                           |                  | Anzeige                    | n Alle                   | ~             | Suche             |
| Rechnungsnummer                         | Erstellungsdatum                   | Status                    | Bestellung Nr.   | Brutto-Rechnungsbetrag     | g (inkl. Umsatzsteuer)   | Unbeant       | wortete Komment   |
| 4500012120-1                            | 10.05.23                           | Genehmigung<br>ausstehend | 4500012120       | -1,00 EUR                  |                          | Nein          |                   |
| None                                    | 04.05.23                           | Aufgehoben                | 4500012119       | 1,00 EUR                   |                          | Nein          |                   |
| None                                    | 04.05.23                           | Aufgehoben                | 4500012119       | 1,00 EUR                   |                          | Nein          |                   |

Unten sehen Sie eine Liste des Rechnungsstatus und deren Bedeutung:

| Rechnungsstatus         | Bedeutung                                                  |
|-------------------------|------------------------------------------------------------|
| AP-Sperre               | erfordert eine Überprüfung der<br>Kreditorenbuchhaltung    |
| Genehmigt               | Die Rechnung wurde zur Zahlung genehmigt                   |
| Umstrittener            | Antragsteller benötigt Änderungen an der<br>Rechnung       |
| In der Warteschleife    | Das Dokument wird gespeichert, aber nicht<br>übermittelt   |
| In der Warteschleife    | erfordert eine Überprüfung durch eine externe<br>Person AP |
| Ausstehende Genehmigung | warten auf den aktuellen Genehmiger                        |
| Ausstehender Empfang    | warten auf den Eingang der<br>Rechnungspositionen          |

🛑 🔵 organon.com 🔵

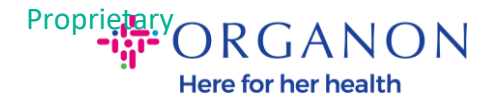

| Abgelehnt | warten auf den Eingang der<br>Rechnungspositionen |
|-----------|---------------------------------------------------|
| Storniert | Die Rechnung wurde storniert                      |
| Abgehoben | Die Rechnung wurde abgehoben                      |

**5.** Um weitere Details zu einer bestimmten Rechnung zu überprüfen, klicken Sie auf deren Nummer

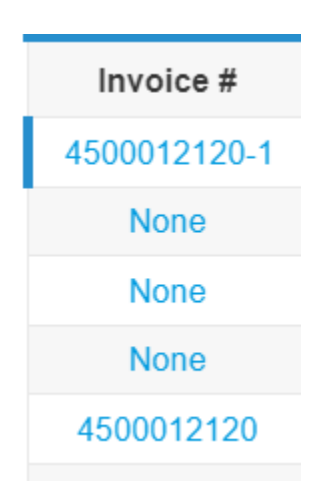

6. Die Rechnung wird angezeigt und Sie können den Status sehen

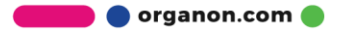

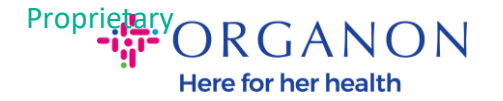

| 🔅 Allgemeine                     |         | Informationen                    |
|----------------------------------|---------|----------------------------------|
| Gutschriftsnummer                |         | 4500012120-1                     |
| Datum der Gutschrift             |         | 10.05.23                         |
| Zahlungsbedingung                |         | Z512-Within 60 days from invoice |
|                                  | Währung | EUR                              |
|                                  | Status  | Genehmigung ausstehend           |
| Versandbedingung                 |         | DDP                              |
| Original-<br>Rechnungsnummer     |         | 4500012120                       |
| Ursprüngliches<br>Rechnungsdatum |         | 04.05.23                         |
| Gescanntes Bild                  |         |                                  |

*Hinweis:* Die Zahlungsdetails einer Coupa-Rechnung können aus folgenden Gründen möglicherweise nicht gefunden werden:

- a. Der Zahlungstermin der Rechnung ist noch nicht fällig
- **b.** Wenn die Rechnung einen anderen Status als "Genehmigt" hat (oder die Rechnung überhaupt nicht im Coupa-Bericht angezeigt wird), kann der Lieferant zusätzliche Informationen anfordern, indem er sich an die Helpdesk-Abteilung wendet

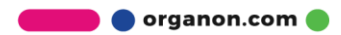